## My Account - ROS Administrator

If you are an individual who has registered for myAccount or PAYE Anytime in the past, you may use myAccount to access ROS. If you have forgotten your password, click the Forgot Password link on the myAccount sign in screen.

If you have set up a Verified MyGovID account with the Department of Social Protection, you may use this to access myAccount.

To register for ROS, you must have an active registration for Income Tax, Capital Acquisitions Tax or a business tax such as VAT.

If you have never had a ROS digital certificate before, you should see the Register for ROS option in the "Manage My Record" card in myAccount. If you were registered for ROS before, you should see a ROS card in myAccount.

The following steps describe the ROS registration process when accessed via myAccount.

Sign into **myAccount** using either your MyGovID credentials or your myAccount password.

| Revenue                                 | G                                                                                                    |
|-----------------------------------------|----------------------------------------------------------------------------------------------------|
| Sign In                                 |                                                                                                    |
| <text><text><text></text></text></text> | Loginusing your Revenue account details   PPS Number   Date of Birth   D   D   D   M   YYY   Password Password Context of the details and password secure and never disclose them to anyons Learn More Learn More Ling In Ling Context of the details and password secure and never disclose them to anyons Learn More Ling In Ling Context of the details and password secure and never disclose them to anyons Ling In Ling Context of the details and password secure and never disclose them to anyons Ling In Ling Context of the details and password secure and never disclose them to anyons Ling In Ling Context of the details and password secure and never disclose them to anyons Ling In Ling Context of the details and password secure and never disclose them to anyons Ling In Ling Context of the details and password secure and never disclose them to anyons Ling In Ling Context of the details and password secure and never disclose them to anyons Ling In Ling Context of the details and password secure and never disclose them to anyons Ling In Ling Context of the details and password secure and never disclose them to anyons Ling In Ling Context of the details and password secure and never disclose them to anyons Ling In Ling Context of the details and password secure and never disclose them to anyons Ling In Ling Context of the details and password secure and never disclose them to anyons Ling In Ling Context of the details and password secure anyons Ling In Ling Context of the details and password secure anyons Ling In Ling Context of the details and password secure anyons Ling In Ling Context of the details and password secure anyons Ling In Ling Context of the details anyons Ling Context of the details anyons |

## Click on "Register for ROS"

| venicle services                                                                                                    | a de la companya de la companya de | Payments/ Repayments                                                                                                    | ļ.                                                                          |
|----------------------------------------------------------------------------------------------------|----------------------------------------------------------------------------------------------------|----------------------------------------------------------------------------------------------------|-----------------------------------------------------------------------------|
| Drivers & Passengers with Disabilities:<br>Apply for tax relief on adapted vehicles<br>and claim fuel grant.<br>Vehicle Owners: Upload a VRT Certificate<br>of Conformity.<br>VRT Calculator: estimate VRT due on a<br>car, small commercial vehicle or motor<br>cycle. Estimate any repayment of VRT<br>due on the export of a car.<br>Learn more | Drivers & Passengers with<br>Disabilities<br>VRT Certificate of Conformity<br>VRT Calculator                                                                                                    | <ul> <li>Payments: make payments online for most tax types and view your payments history.</li> <li>eRepayments: <ul> <li>Specific VAT repayments for unregistered persons</li> <li>Mineral Oil Tax paid by certain sectors</li> </ul> </li> <li>Learn more</li> </ul> | <u>Make a Payment</u><br><u>View Payments History</u><br><u>eRepayments</u> |
| Manage My Record                                                                                                    | manage and update your record and                                                                                                    |                                                                                                    |                                                                             |
| make enquiries.                                                                                                    |                                                                                                    |                                                                                                    |                                                                             |
| <u>My Profile</u>                                                                                                    | Tax Registrations                                                                                                    |                                                                                                    |                                                                             |
| <u>My Enquiries</u>                                                                                                    | <u>Tax Clearance</u>                                                                                                    |                                                                                                    |                                                                             |
| <u>Receipts Tracker</u>                                                                                                    | Register for ROS                                                                                                    |                                                                                                    |                                                                             |
| <u>My Documents</u>                                                                                                    | <u>Update Bank Details for PAYE</u><br><u>Refunds</u>                                                                                                    |                                                                                                    |                                                                             |
|                                                                                                    |                                                                                                    |                                                                                                    |                                                                             |
|                                                                                                    |                                                                                                    |                                                                                                    |                                                                             |
|                                                                                                    |                                                                                                    |                                                                                                    |                                                                             |

Check that your contact details are up to date and update your profile if necessary.

Select how you want to receive your verification code. Please note that only Irish and UK mobile numbers may be used to receive a text message.

Click "Next"

| Cián agus Custain na hÉireann<br>Irish Tax and Customs | ROS Registration                                                                                                    |
|--------------------------------------------------------|----------------------------------------------------------------------------------------------------|
| - Back to<br>myAccount                                 | These are the contact details in your myAccount profile  Email address: Mobile phone number:  If these details are incorrect please update them in your myAccount profile before continuing using the link below Update My Profile |
|                                                        | How do you wish to receive your verification code?                                                                                                    |
|                                                        | Next →                                                                                                    |

Your verification code will issue by email or text as selected and will be valid for one hour.

If the verification code expires, please start the registration process in myAccount again.

Then follow the instructions from the Registering for ROS Help section – under the ROS Administrator heading: Step 3 – Download and Save your digital certificate